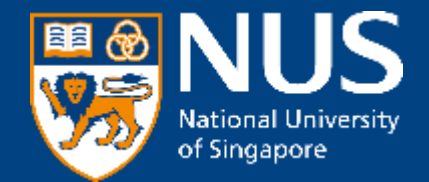

# NUS Open Application Portal (OAP) Participant Onboarding Guide

NUS Yong Loo Lin School of Medicine CET 30 May 2024

© Copyright National University of Singapore. All Rights Reserved.

## **NUS Online Application Portal (OAP)**

**Applicant Registration Journey (for Individual)** 

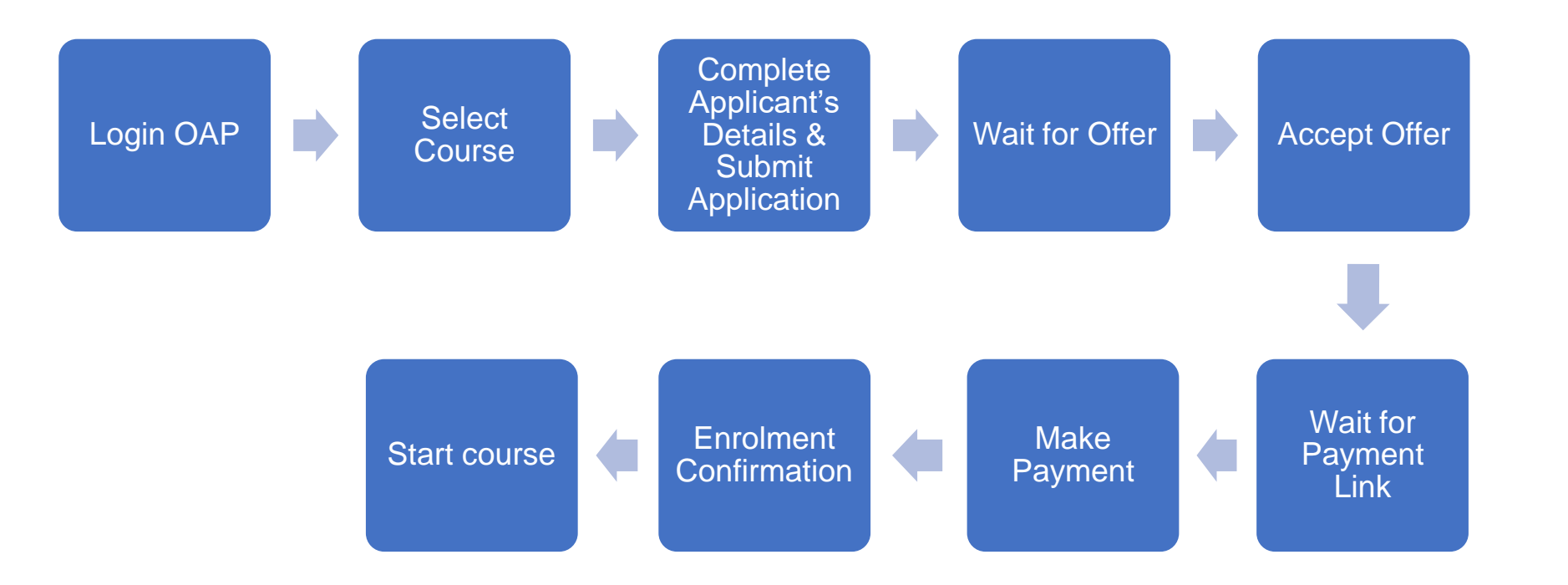

Course Name:Healthcare Leadership and Hospital Management Executive MasterClassCourse dates:29 July – 2 August 2024SSG funding:Not eligibleSkillsFuture Credit:Not eligible

You may contact NUSMedCET Support if you need assistance: ask-nusmedcet@nus.edu.sg

## **NUS Online Application Portal (OAP)**

**Registration Instruction (for Individual)** 

#### Step 1:

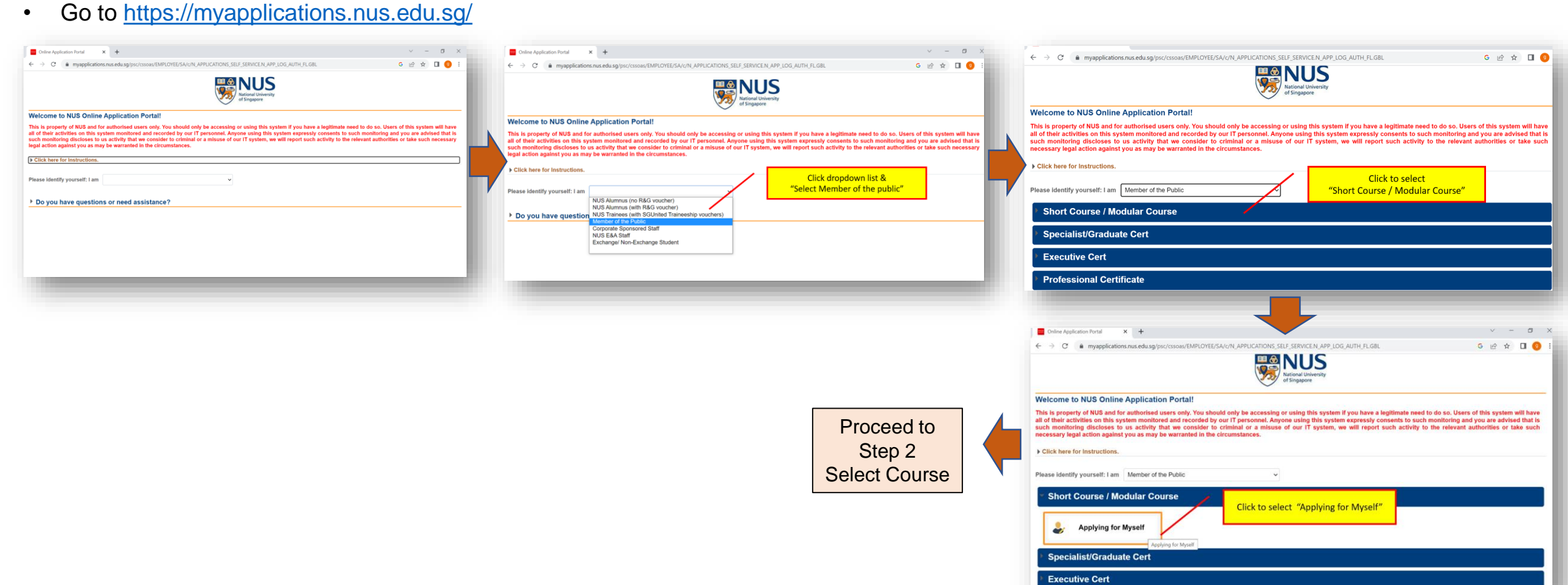

## Step 2:

Select Course

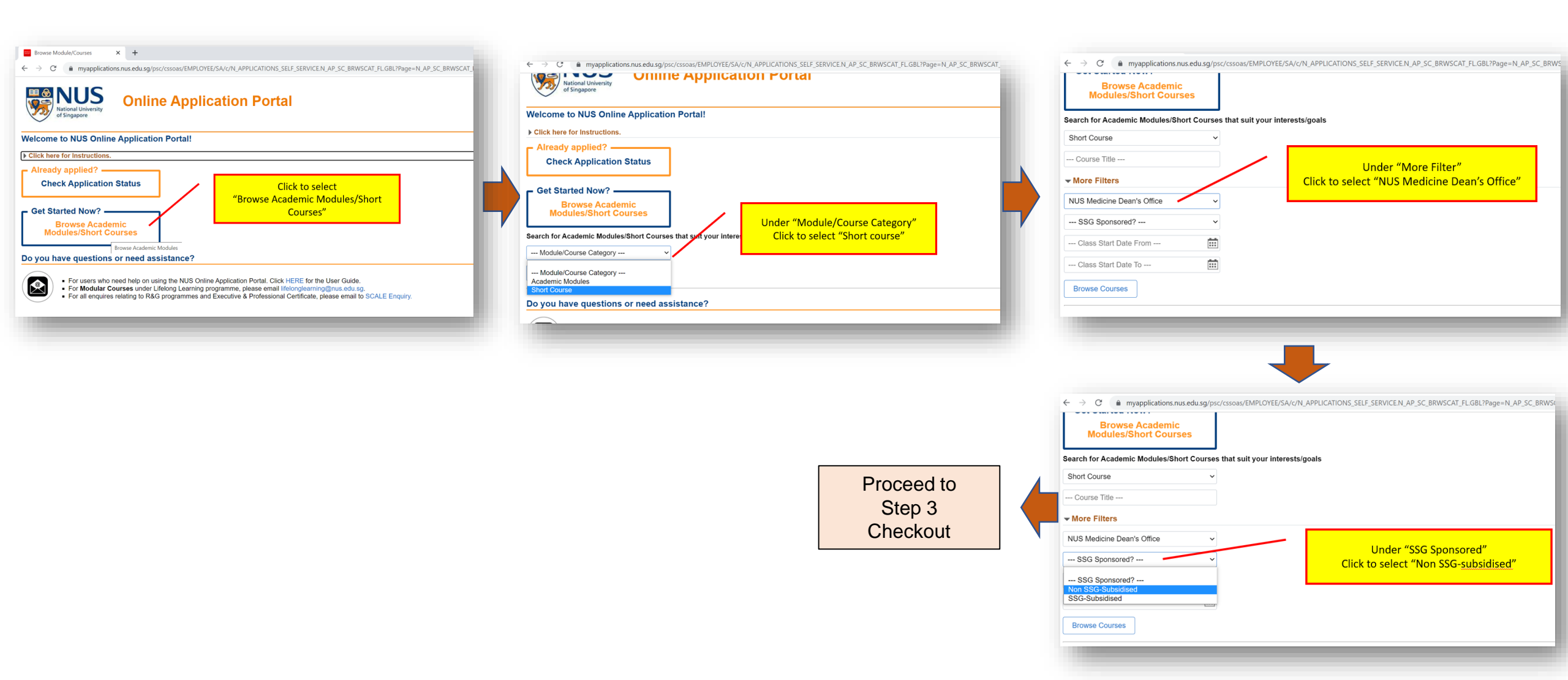

### Step 3: • Checkout

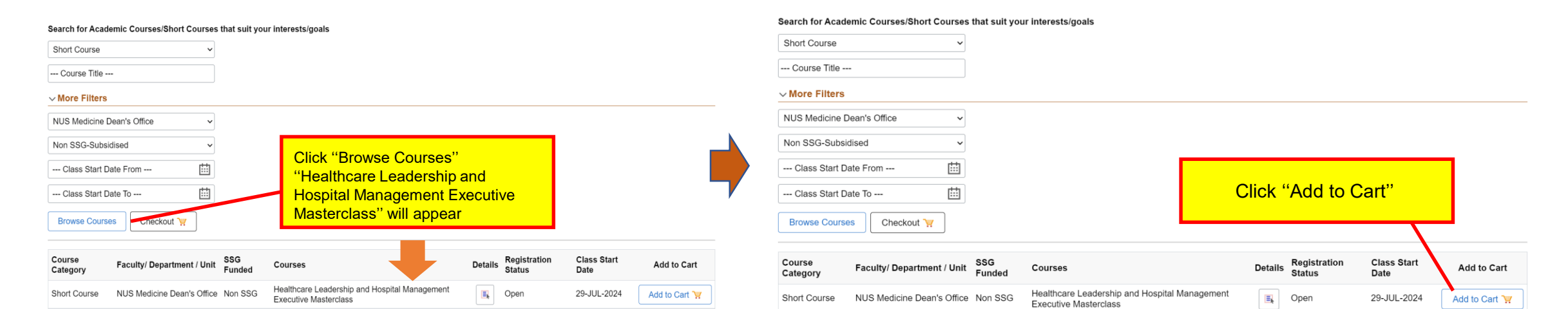

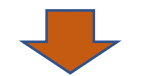

#### Search for Academic Courses/Short Courses that suit your interests/goals

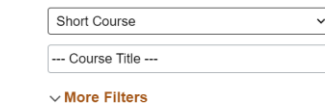

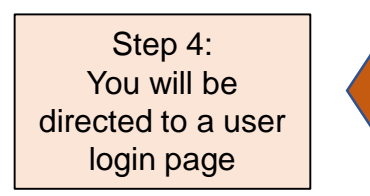

| V More Filters               |                                    |
|------------------------------|------------------------------------|
| NUS Medicine Dean's Office   |                                    |
| Non SSG-Subsidised           | The course is ready for "Checkout" |
| Class Start Date From        |                                    |
| Class Start Date To          |                                    |
| Browse Courses Checkout: 1 🦷 |                                    |

#### Healthcare Leadership and Hospital Management Executive Masterclass Course Added.

| Course<br>Category | Faculty/ Department / Unit | SSG<br>Funded | Courses                                                                | Details | Registration<br>Status | Class Start<br>Date | Add to Cart     |
|--------------------|----------------------------|---------------|------------------------------------------------------------------------|---------|------------------------|---------------------|-----------------|
| Short Course       | NUS Medicine Dean's Office | Non SSG       | Healthcare Leadership and Hospital Management<br>Executive Masterclass |         | Open                   | 29-JUL-2024         | Added to Cart 🧎 |

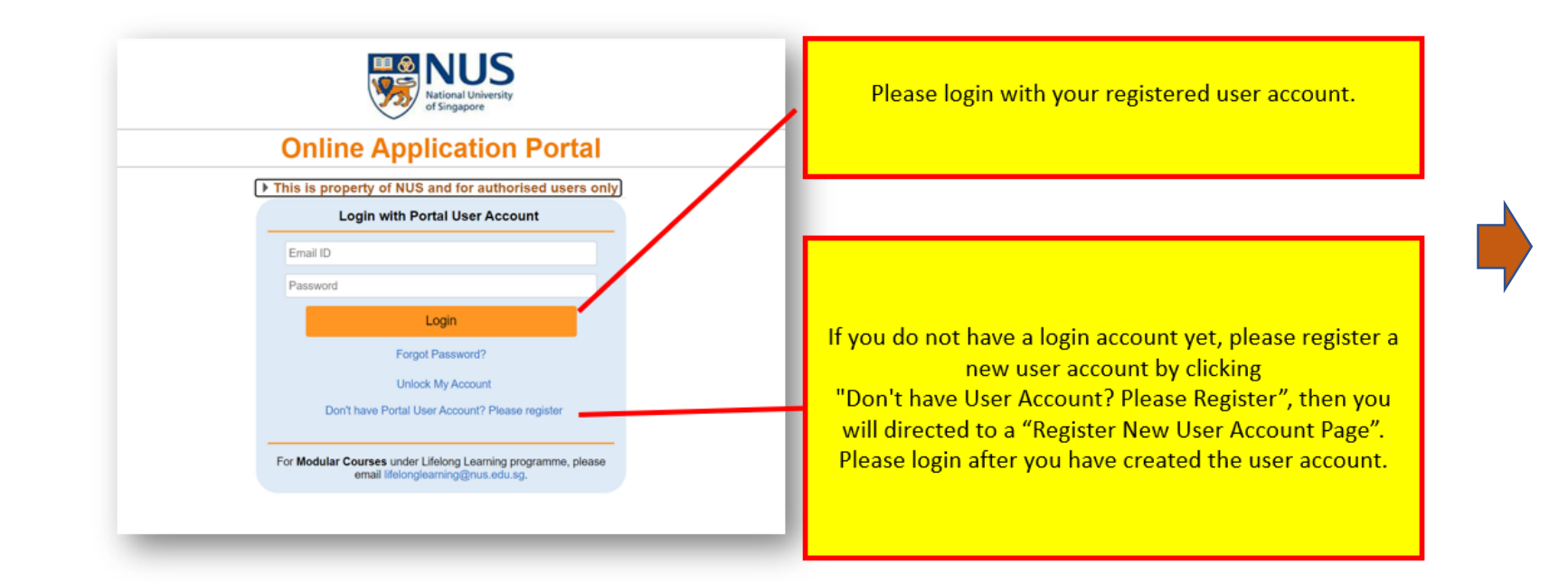

After logging in, you will be directed to a page that confirms the initiation of the application.

#### Step 5: Complete Applicant's Details

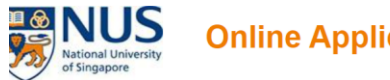

#### **Online Application Portal**

Submit

| elected Courses                                                     |         |                                                                               |                    |              |
|---------------------------------------------------------------------|---------|-------------------------------------------------------------------------------|--------------------|--------------|
| hort Course                                                         |         | Your application has been initiated.<br>Click "Proceed to Submit Application" |                    |              |
| Apply New                                                           |         |                                                                               |                    | spiloadon    |
| Courses                                                             | Departm | ent/ Units                                                                    | Application Status | Payment Type |
| Healthcare Leadership and Hospital Management Executive Masterclass | NUS Med | dicine Dean's Office                                                          | Initiated          |              |
| Proceed to Submit Application                                       |         |                                                                               |                    |              |

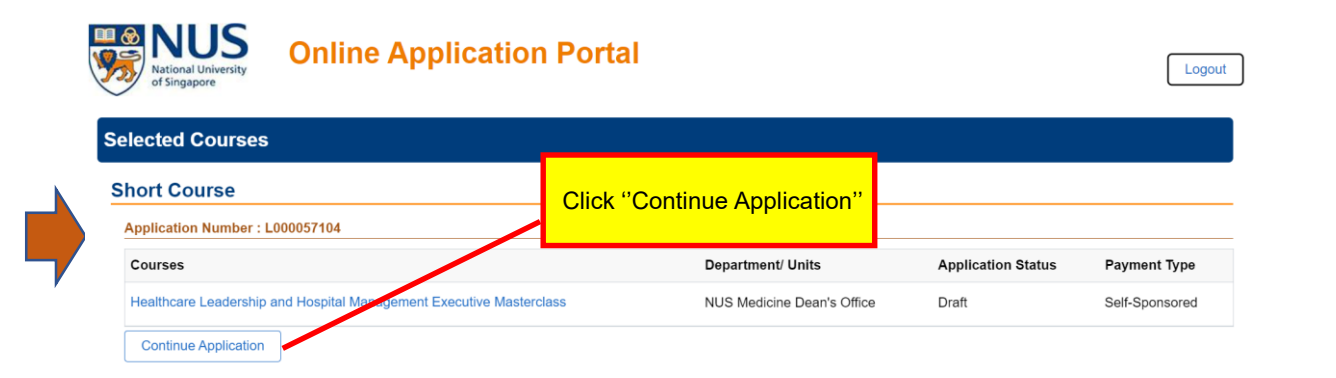

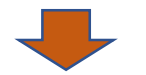

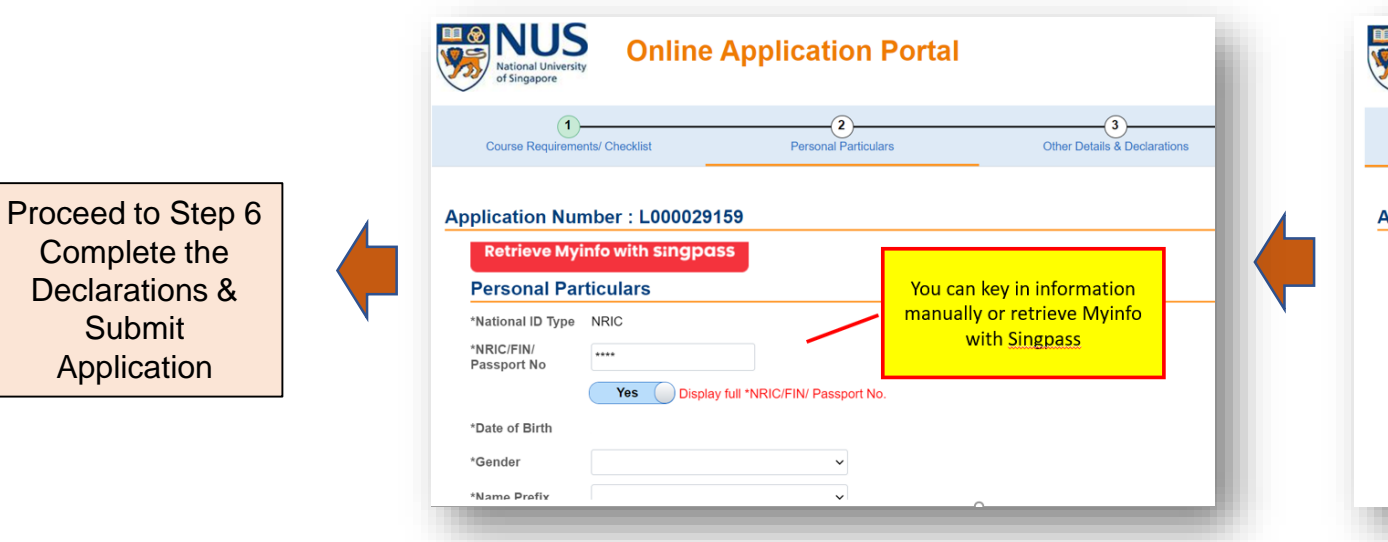

| (1                    | )                   | 2                |                                 | 3                          |
|-----------------------|---------------------|------------------|---------------------------------|----------------------------|
| Course Require        | ments/ Checklist    | Personal Particu | ilars Oth                       | ner Details & Declarations |
| polication N          | umbor : 1 000029159 |                  | Choose "Self-sponse             | ored" and                  |
| *Sponsorship<br>Type  | Self-Sponsored      | ~                | fill-in the remaining<br>fields | required                   |
| *Employment<br>Status | 01 - Employed       | ~                |                                 |                            |
| Employer              |                     | Q                |                                 |                            |
| *Employment<br>Type   | 4 - Full Time       | ~                |                                 |                            |
| *Industry Type        | Education           | ~                |                                 |                            |
|                       |                     |                  |                                 |                            |

#### Step 6: Complete the Declarations & Submit Application

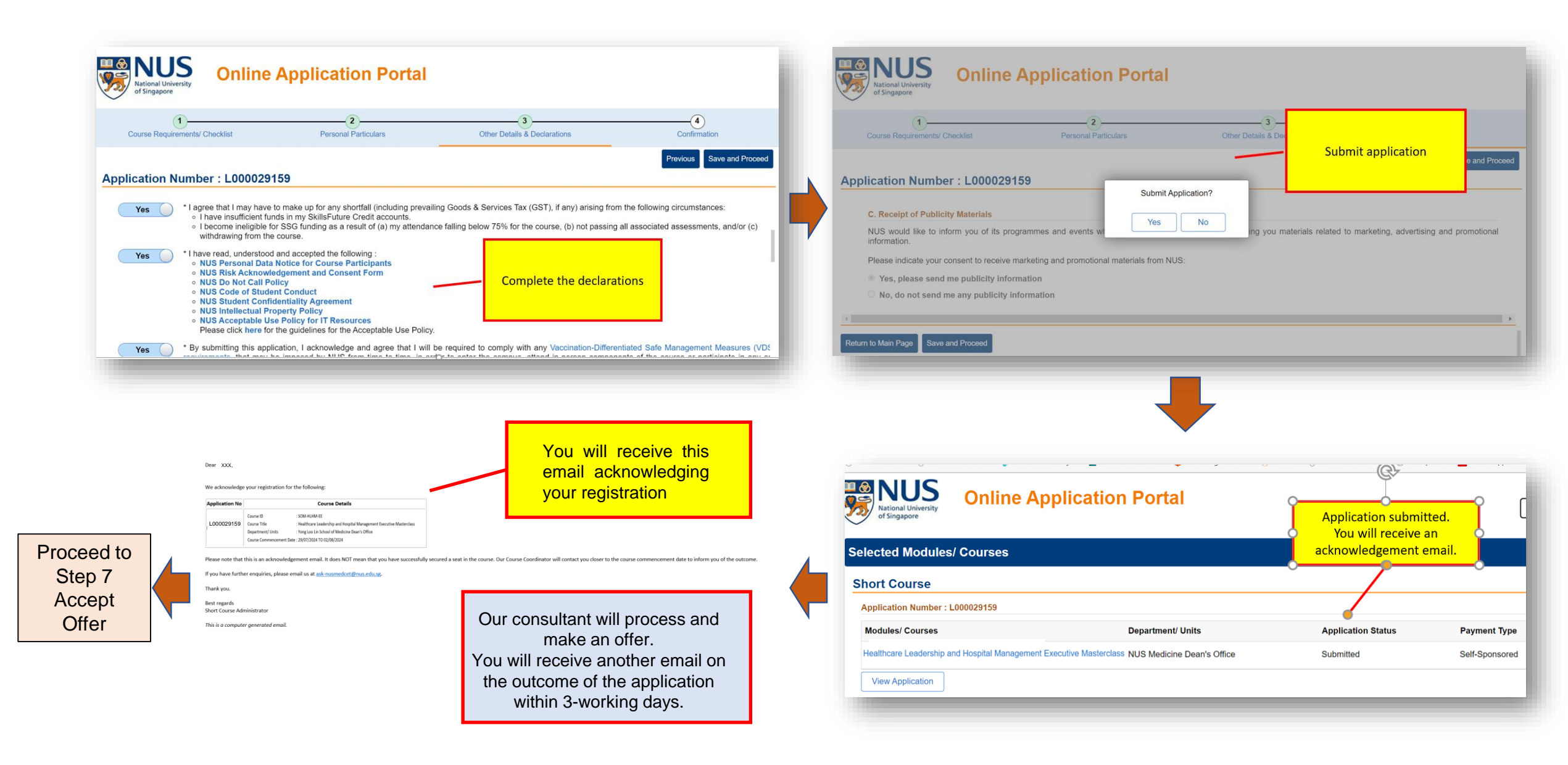

#### Step 7: Accept Offer

Dear XXX,

Thank you for your support for our short course(s). The outcome of your application(s) is/are as follows:

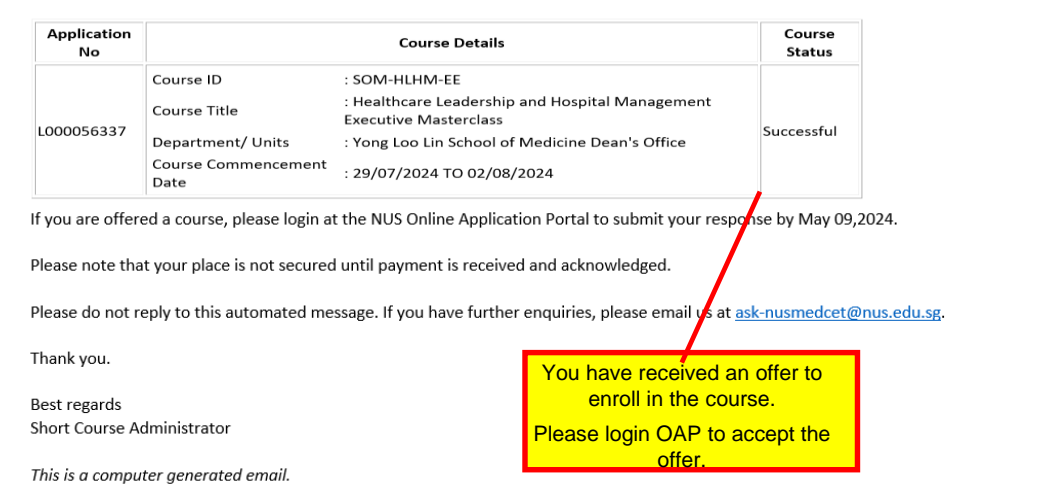

#### Acceptance Of Offer/ Make Payment Application Number : L000029159 -Healthcare Leadership and Hospital Management Executive Masterclass Proceed to Short Course ID/ Title SOM-HLHM-EE : Healthcare Leadership and Hospital Management Executive Masterclass Step 8 Course Fee : 1.00 Make Course Add 8% GST on Nett Course : 0.08 Fee Fee Payment & Nett Course Fee Payable : 1.08 Incl.GST Enrolment Yes \* I hereby declare that I have read, understood and accepted the following Terms and Conditions. Confirmation Select "Yes" to accept the Total Nett Fee Payable : 1.08 terms & conditions. Preliminary Bill Accept offer Then click "Accept Offer"

#### OAP URL Link: Online Application Portal (nus.edu.sg)

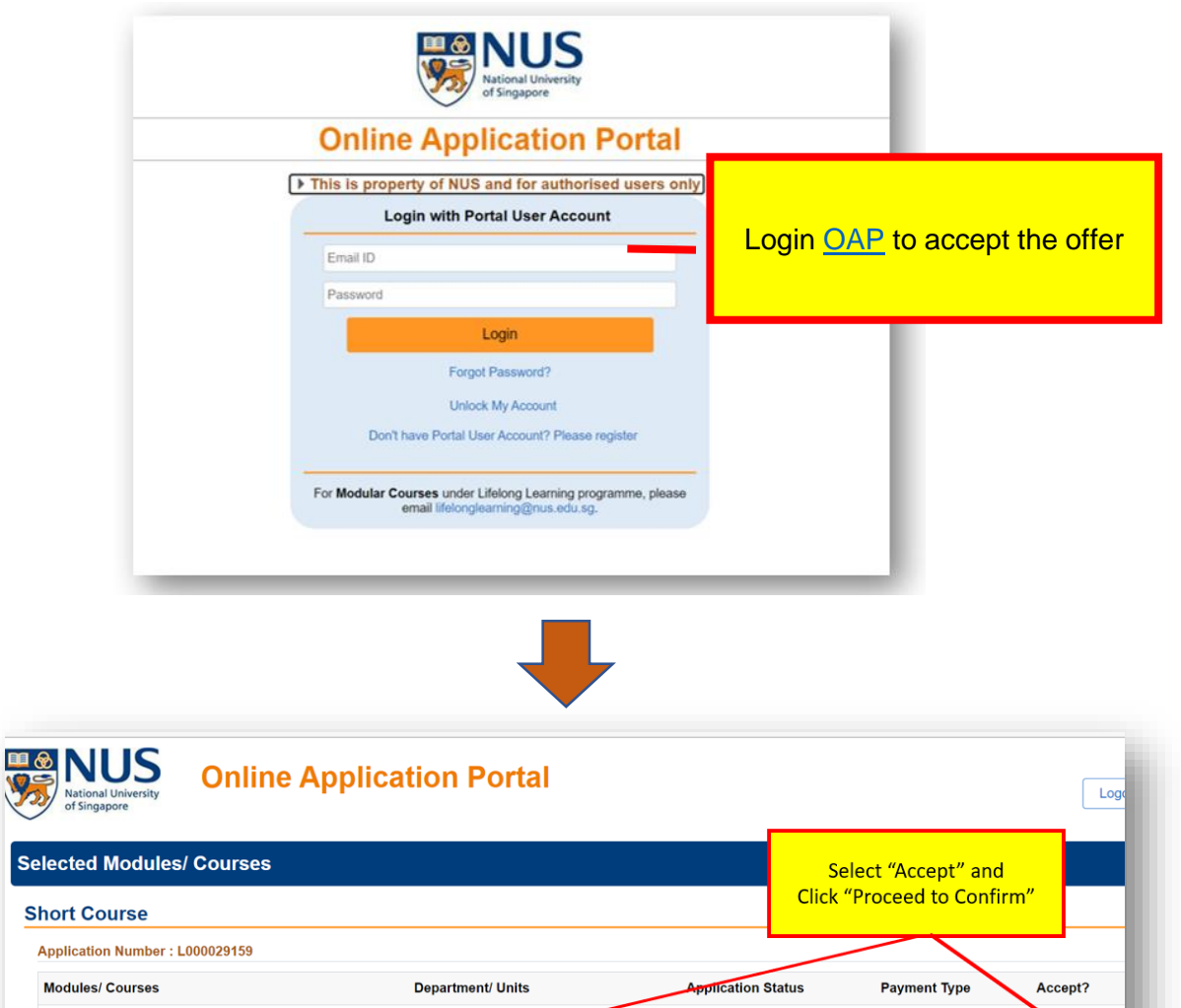

Successful

Self-Sponsored

Accept

Reject

Healthcare Leadership and Hospital Management Executive Masterclass NUS Medicine Dean's Office

Proceed to Confirm

View Application

### Step 8: Make Course Fee Payment and Enrolment Confirmation

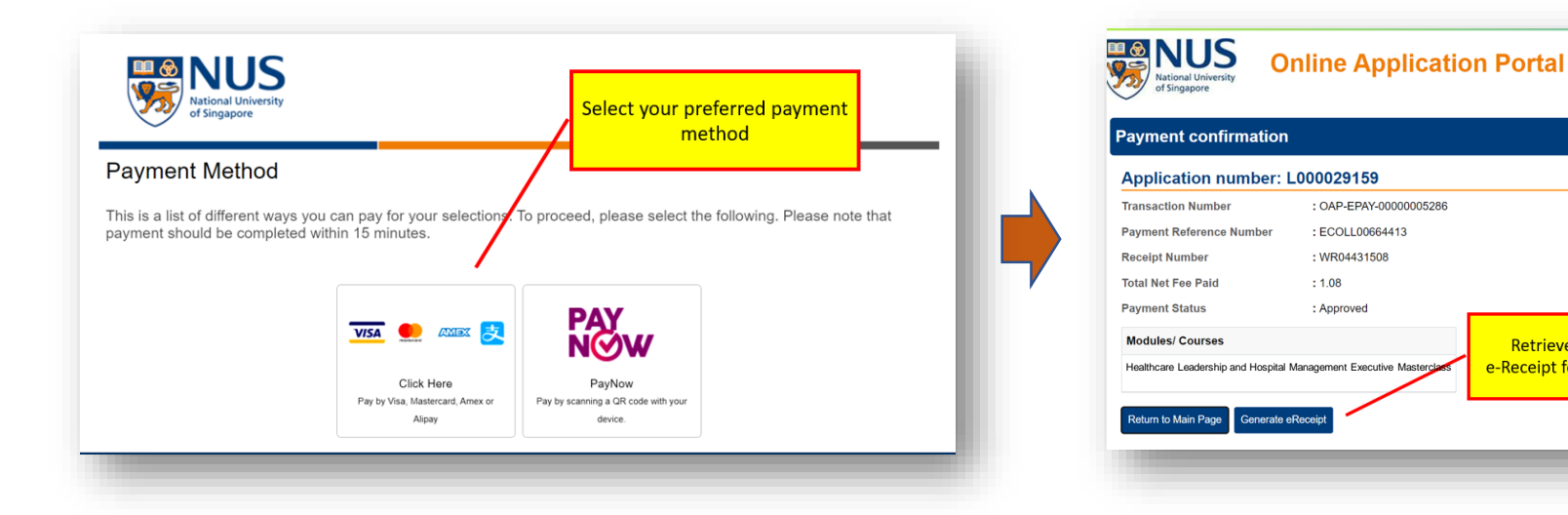

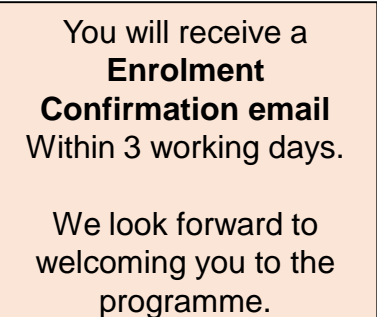

-end-

Retrieve a copy of the

e-Receipt for payment made